| 10001<br>10001<br>10001<br>10002<br>10002<br>10002<br>10003<br>10003<br>10003<br>10003<br>10003 | 1/6/2015<br>12/1/2015<br>8/11/2015<br>1/6/2015<br>12/1/2015<br>8/20/2015<br>1/6/2015<br>12/1/2015<br>12/1/2015 | 35356060504<br>35356060504<br>35356060504 | Adalimumab<br>Azathioprine<br>Prednisone<br>Adalimumab<br>Azathioprine<br>Prednisone<br>Adalimumab | 1234<br>1234<br>1234<br>1234<br>1234<br>1234<br>1234<br>1234 | = |
|-------------------------------------------------------------------------------------------------|----------------------------------------------------------------------------------------------------|-------------------------------------------|----------------------------------------------------------------------------------------------------|--------------------------------------------------------------|---|
| 10001<br>10001<br>10002<br>10002<br>10003<br>10003<br>10003<br>10003<br>2<br>Map each source    | 12/1/2015<br>8/11/2015<br>1/6/2015<br>12/1/2015<br>8/20/2015<br>1/6/2015<br>12/1/2015<br>12/1/2015             | 35356060504                               | Azathioprine<br>Prednisone<br>Adalimumab<br>Azathioprine<br>Prednisone<br>Adalimumab               | 1234<br>1234<br>1234<br>1234<br>1234<br>1234                 |   |
| 10001<br>10002<br>10002<br>10002<br>10003<br>10003<br>2<br>Map each source                      | 8/11/2015<br>1/6/2015<br>12/1/2015<br>8/20/2015<br>1/6/2015<br>12/1/2015                                       | 35356060504                               | Prednisone<br>Adalimumab<br>Azathioprine<br>Prednisone<br>Adalimumab                               | 1234<br>1234<br>1234<br>1234<br>1234                         | = |
| 10002<br>10002<br>10002<br>10003<br>10003<br>10003<br><b>2</b> Map each source                  | 1/6/2015<br>12/1/2015<br>8/20/2015<br>1/6/2015<br>12/1/2015                                                    | 35356060504<br>35356060504                | Adalimumab<br>Azathioprine<br>Prednisone<br>Adalimumab                                             | 1234<br>1234<br>1234                                         |   |
| 10002<br>10002<br>10003<br>10003<br>10003<br>10003                                              | 12/1/2015<br>8/20/2015<br>1/6/2015<br>12/1/2015                                                                | 35356060504                               | Azathioprine<br>Prednisone<br>Adalimumab                                                           | 1234<br>1234                                                 |   |
| 10002<br>10003<br>10003<br>10003<br>20 Map each source                                          | 8/20/2015<br>1/6/2015<br>12/1/2015                                                                             | 35356060504                               | Prednisone<br>Adalimumab                                                                           | 1234                                                         |   |
| 10003<br>10003<br>10003<br>2 Map each source                                                    | 1/6/2015<br>12/1/2015                                                                                          | 35356060504                               | Adalimumab                                                                                         |                                                              |   |
| 10003<br>10003<br>2 Map each source                                                             | 12/1/2015                                                                                                    |                                           |                                                                                                    | 1234                                                         |   |
| 2 Map each source                                                                               | 0/20/2015                                                                                                    |                                           | Azathioprine                                                                                       | 1234                                                         |   |
| NDC Code<br>Provider ID                                                                         |                                                                                                    | (1)<br>Map<br>Unmap<br>Unmap All          | NDC Code<br>Medication Name >><br>Provider ID                                                      | Medication Name                                              |   |

After the data are loaded, the second step is to map the Source Field Names (imported records data fields) to the Destination Field Names (analyzer data fields). First, click on a Source Field Name, then click on its corresponding Destination Field Name, and then click the Map button. This moves the Source Field Name to the Destination Field Names list. Note that corresponding terms may or may not match exactly and are not always positioned directly across from one another.

A sample medication records file (Sample Medication.txt) has been provided in the Sample Data folder to give the user experience with the software tool prior to importing their own organization's data.

Figure S1 IBD PATH medication data mapping screen. IBD PATH, Inflammatory Bowel Disease Population Analyzer Tool for Health Systems.

| Loa                                                     | d Medical Data                                                                                                    |                                           |                    |              |                                          |                                                              |                                                                             | View first ten inp                          | ut data rows belo | ow   |
|---------------------------------------------------------|----------------------------------------------------------------------------------------------------|-------------------------------------------|--------------------|--------------|------------------------------------------|--------------------------------------------------------------|-----------------------------------------------------------------------------|---------------------------------------------|-------------------|------|
|                                                         |                                                                                                    |                                           |                    |              |                                          |                                                              |                                                                             |                                             |                   |      |
| Patient ID                                              | Date of Service                                                                                                    | Provider ID                               | Procedure 1        | Procedure 2  | Diagnosis 1                              | Diagnosis 2                                                  | Diagnosis 3                                                                 | Diagnosis 4                                 | Diagnosis 5       |      |
| 10001                                                   | 12/6/2014                                                                                                    | 1234                                      | 99221              | 44005        | K50.0                                    |                                                              | 427.31                                                                      | 148.91                                      |                   | - 1  |
| 10002                                                   | 12/6/2014                                                                                                    | 1234                                      | 99282              | 72197        | K50.0                                    | 522.4                                                        | 427.31                                                                      | 148.91                                      |                   | - 11 |
| 10003                                                   | 12/6/2014                                                                                                    | 1234                                      |                    | G8433        | K50.0                                    | F32.1                                                        | 327.23                                                                      | G47.33                                      |                   |      |
| 10004                                                   | 12/6/2014                                                                                                    | 1234                                      | 00221              | 44005        | K50.0                                    |                                                              | 420.22                                                                      | 149.01                                      |                   |      |
| 10005                                                   | 12/6/2014                                                                                                    | 1234                                      | 00282              | 74109        | K50.0                                    |                                                              | 427.51                                                                      | 140.31                                      |                   |      |
| 10007                                                   | 12/6/2014                                                                                                    | 1234                                      | 55202              | 68433        | K50.0                                    | F32.2                                                        | 719.46                                                                      | M25 562                                     |                   |      |
| 10001                                                   | 12/0/2014                                                                                                    | 1204                                      |                    | 00400        | 10010                                    | 1 O'LIL                                                      | 110,40                                                                      | INEDIDOL                                    |                   |      |
| 10008                                                   | 12/6/2014                                                                                                    | 1234                                      |                    |              | K50.0                                    |                                                              | 599.7                                                                       | R31.9                                       |                   |      |
| 2 Map e                                                 | 12/6/2014<br>12/6/2014<br>ach source fie<br>Source                                                                                                    | 1234<br>1234<br>eld name to<br>Field Name | a destination      | i field name | K50.0                                    |                                                              | 599.7<br>787 01<br>Destination F                                            | R31.9<br>P107<br>Optional F<br>ield Names   | Fields            | •    |
| 2 Map e                                                 | 12/6/2014<br>12/6/2014<br>ach source fie<br>Source                                                                                                    | 1234<br>1234<br>eld name to<br>Field Name | a destination      | ı field name | K50.0                                    | [<br>Patient II                                              | 599.7<br>787 of                                                             | R31.9<br>P107<br>Optional F<br>ield Names   | ields             | ·    |
| 2 Map e                                                 | 12/6/2014<br>12/6/2014<br>ach source fie<br>Source<br>ent ID<br>a of Service                                                                                    | 1234<br>eld name to<br>Field Name         | a destination<br>s | ı field name | K50.0                                    | Patient IE<br>Date of S                                      | 599.7<br>787.01                                                             | Optional F                                  | Fields            | ·    |
| 2 Map e                                                 | 12/6/2014<br>12/6/2014<br>ach source fie<br>Source<br>ent ID<br>e of Service                                                                                    | 1234<br>1234<br>Id name to<br>Field Name  | a destination      | n field name | K50.0<br>K50.0                           | Patient IE<br>Date of S                                      | 599.7<br>787 of<br>Destination F                                            | Optional F                                  | ields             | v    |
| 2 Map e<br>Pati<br>Date                                 | 12/6/2014<br>12/6/2014<br>ach source fie<br>Source<br>ent ID<br>e of Service<br>vider ID                                                                        | 1234<br>1234<br>Eld name to<br>Field Name | a destination      | field name   | K50.0<br>K50.0                           | Patient ID<br>Date of S<br>Provider                          | 599.7<br>787 of<br>Destination F<br>ervice<br>ID                            | Pila7<br>Optional F<br>field Names          | Fields            | •    |
| 2 Map e<br>Pati<br>Date<br>Prov                         | 12/6/2014<br>12/6/2014<br>ach source fie<br>Source<br>ent ID<br>e of Service<br>vider ID<br>cedure 1                                                            | 1234<br>1234<br>eld name to<br>Field Name | a destination      | i field name | к50.0<br>к50.0<br>Лар                    | Patient ID<br>Date of S<br>Provider<br>Procedur              | 599.7<br>787 of<br>Destination F<br>o<br>ervice<br>ID<br>e Codes            | rield Names                                 | Fields            | •    |
| 2 Map e<br>Pati<br>Dat<br>Prov<br>Prov                  | 12/6/2014<br>12/6/2014<br>ach source fie<br>Source<br>ent ID<br>e of Service<br>vider ID<br>cedure 1<br>cedure 2                                                | 1234<br>1234<br>Eld name to<br>Field Name | a destination      | field name   | к50.0<br>к50.0<br>Лар                    | Patient ID<br>Date of S<br>Provider<br>Procedur<br>Diagnosis | 599.7<br>787 O1<br>Destination F<br>)<br>ervice<br>ID<br>e Codes<br>s Codes | optional F                                  | Fields            | •    |
| 2 Map e<br>Pati<br>Date<br>Prot                         | 12/6/2014<br>12/6/2014<br>ach source fie<br>Source<br>ent ID<br>e of Service<br>vider ID<br>cedure 1<br>cedure 2<br>gnosis 1                                    | 1234<br>1234<br>Eld name to<br>Field Name | a destination      | field name   | к50.0<br>укол<br>Лар                     | Patient IE<br>Date of S<br>Provider<br>Procedur<br>Diagnosis | 599.7<br>787 o1<br>Destination F<br>o<br>ervice<br>ID<br>e Codes<br>5 Codes | R31.9<br>910 7<br>Optional F<br>Field Names | -ields            | •    |
| 2 Map e<br>Pati<br>Dat<br>Prov<br>Prov<br>Diag<br>Diag  | 12/6/2014<br>12/6/2014<br>ach source fie<br>Source<br>ent ID<br>e of Service<br>vider ID<br>cedure 1<br>ceedure 1<br>ceedure 2<br>gnosis 1<br>gnosis 2          | 1234<br>1234<br>Id name to<br>Field Name  | a destination      | field name   | к50.0<br>укол<br>Мар                     | Patient IE<br>Date of S<br>Provider<br>Procedur<br>Diagnosis | 599.7<br>787 of<br>Pervice<br>ID<br>e Codes<br>s Codes                      | A31.9<br>Pto 7<br>Optional F<br>ield Names  | ields             | •    |
| 2 Map e<br>Pati<br>Dat<br>Prov<br>Prov<br>Diag<br>Diag  | 12/6/2014<br>ach source fie<br>Source<br>ent ID<br>e of Service<br>vider ID<br>cedure 1<br>cedure 2<br>gnosis 1<br>gnosis 2<br>nosis 3                          | 1234<br>1234<br>Id name to<br>Field Name  | a destination      | field name   | KS0.0<br>VEOD<br>Map                     | Patient ID<br>Date of S<br>Provider<br>Procedur<br>Diagnosis | 599.7<br>787.01<br>Destination F<br>)<br>ervice<br>ID<br>e Codes<br>s Codes | A31.9<br>B107<br>Optional F                 | ields             | Ţ    |
| 2 Map e<br>Pati<br>Date<br>Prov<br>Prov<br>Diag<br>Diag | 12/6/2014<br>ach source fie<br>Source<br>ent ID<br>e of Service<br>rider ID<br>cedure 1<br>cedure 1<br>cedure 2<br>gnosis 1<br>gnosis 3<br>gnosis 3<br>proce 4  | 1234<br>1334<br>Field name to             | a destination      | field name   | KS0.0<br>VS0.0<br>Map<br>Imap<br>nap All | Patient IE<br>Date of S<br>Provider<br>Procedur<br>Diagnosis | 599.7<br>787 o1<br>Destination F<br>Deervice<br>ID<br>e Codes<br>s Codes    | Paine<br>Optional F<br>ield Names           | ields             |      |
| 2 Map e<br>Pati<br>Dati<br>Prov<br>Prov<br>Diag<br>Diag | 12/6/2014<br>ach source fle<br>Source<br>ent ID<br>e of Service<br>vider ID<br>cedure 1<br>cedure 1<br>cedure 2<br>gnosis 1<br>gnosis 2<br>gnosis 3<br>gnosis 4 | 1234<br>1234<br>eld name to<br>Field Name | a destination      | n field name | KS0.0<br>KS0.0<br>Map<br>Map<br>Map All  | Patient ID<br>Date of S<br>Provider<br>Procedur<br>Diagnosis | 599.7<br>782.61<br>Destination F<br>ervice<br>ID<br>e Codes<br>s Codes      | R31.9<br>P107<br>Optional F                 | ields             |      |

This screen is where the user loads and maps medical data to be analyzed. The process is the same as the Medication Data Mapping.

Figure S2 IBD PATH medical data mapping screen. IBD PATH, Inflammatory Bowel Disease Population Analyzer Tool for Health Systems.

| Patient ID                                                                              | Race 1                                                                  | Race 2                 | Race 3                                                                                                  | Ethnicity 1                                                                                | Ethnicity 2             |
|-----------------------------------------------------------------------------------------|-------------------------------------------------------------------------|------------------------|----------------------------------------------------------------------------------------------------|--------------------------------------------------------------------------------------------|-------------------------|
| 10002                                                                                   | White                                                                   | Black                  |                                                                                                    |                                                                                            |                         |
| 10002                                                                                   | White                                                                   |                        |                                                                                                    | Latino                                                                                     |                         |
| 10002                                                                                   | White                                                                   |                        |                                                                                                    |                                                                                            |                         |
| 10002                                                                                   | White                                                                   |                        |                                                                                                    |                                                                                            |                         |
| 10002                                                                                   | White                                                                   |                        |                                                                                                    |                                                                                            |                         |
| 10002                                                                                   | White                                                                   |                        |                                                                                                    |                                                                                            |                         |
| 10002                                                                                   | White                                                                   |                        |                                                                                                    |                                                                                            |                         |
| 10002                                                                                   | and to                                                                  |                        |                                                                                                    |                                                                                            |                         |
| 2 Map each so                                                                           | White<br>White<br>Write<br>Source field name to a<br>Source Field Names | destination field name | F                                                                                                    | Destination Field                                                                          | ptional Fields<br>Names |
| 2 Map each so<br>Patient ID<br>Race 1                                                   | White<br>White<br>Durce field name to a<br>Source Field Names           | destination field name | F                                                                                                    | Destination Field<br>atient ID<br>lace 1                                                   | ptional Fields<br>Names |
| 2 Map each so<br>Patient ID<br>Race 1<br>Race 2                                         | White<br>White<br>Durce field name to a<br>Source Field Names           | destination field name | 1                                                                                                    | Destination Field<br>atient ID<br>ace 1<br>ace 2                                           | ptional Fields<br>Names |
| 2 Map each so<br>Patient ID<br>Race 1<br>Race 2<br>Race 3                               | White<br>White<br>ource field name to a<br>Source Field Names           | destination field name | T<br>Map                                                                                                | O Destination Field I<br>atient ID<br>Iace 1<br>Iace 2<br>Iace 3                           | ptional Fields<br>Names |
| 2 Map each so<br>Patient ID<br>Race 1<br>Race 2<br>Race 3<br>Ethnicity 1                | White<br>Wiffing<br>Jurce field name to a<br>Source Field Names         | destination field name | T) F<br>Map F                                                                                           | O Destination Field<br>atient ID<br>ace 1<br>ace 2<br>ace 3<br>thnicty 1                   | ptional Fields<br>Names |
| 2 Map each so<br>Patient ID<br>Race 1<br>Race 2<br>Race 3<br>Ethnicity 1<br>Ethnicity 2 | White<br>United                                                         | destination field name | Map F                                                                                                   | Destination Field I<br>atient ID<br>ace 1<br>ace 2<br>ace 3<br>thnicity 1<br>thnicity 2    | ptional Fields<br>Names |
| 2 Map each so<br>Patient ID<br>Race 1<br>Race 2<br>Race 3<br>Ethnicity 1<br>Ethnicity 2 | White<br>White<br>Warks<br>Aurce Field name to a<br>Source Field Names  | destination field name | T F<br>Map F<br>E                                                                                       | Destination Field<br>atient ID<br>(ace 1<br>(ace 2<br>(ace 3<br>thnicity 1<br>thnicity 2   | ptional Fields<br>Names |
| 2 Map each so<br>Patient ID<br>Race 1<br>Race 2<br>Race 3<br>Ethnicity 1<br>Ethnicity 2 | White<br>White<br>Unce field name to a<br>Source Field Names            | destination field name | T<br>Map<br>F<br>F<br>F<br>F<br>F<br>F<br>F<br>F<br>F<br>F<br>F<br>F<br>F<br>F<br>F<br>F<br>F<br>F<br>F | O Destination Field<br>atient ID<br>face 1<br>face 2<br>face 3<br>thnicity 1<br>thnicity 2 | ptional Fields<br>Names |
| 2 Map each so<br>Patient ID<br>Race 1<br>Race 2<br>Race 3<br>Ethnicity 1<br>Ethnicity 2 | White<br>Unite<br>United Field name to a<br>Source Field Names          | destination field name | 1) F<br>Map F<br>Inmap<br>map All                                                                       | Destination Field<br>atient ID<br>face 1<br>face 2<br>face 3<br>thnicity 1<br>thnicity 2   | ptional Fields<br>Names |

This screen is where the user loads and maps demographic and vitals data to be analyzed. The process is the same as the Medication Data Mapping.

Figure S3 IBD PATH demographic/vitals data mapping screen. IBD PATH, Inflammatory Bowel Disease Population Analyzer Tool for Health Systems.

| Medication         Medication         Medication         Demo/Vita           Total Records         3,000         1,000         67,267           Processed Records         3,000         1,000         67,267           /alid Records         3,000         900         67,267           /alid Patients         1,000         900         3,391 | Medication         Medical         Demo/Vititian           tal Records         3,000         1,000         67,267           cocessed Records         3,000         900         67,267           lid Records         3,000         900         67,267           lid Patients         1,000         900         3,391 |                  | Marking Street | Mariliant | Described   |
|----------------------------------------------------------------------------------------------------|----------------------------------------------------------------------------------------------------|------------------|----------------|-----------|-------------|
| otal Records         3,000         1,000         67,267           processed Records         3,000         1,000         67,267           /alid Records         3,000         900         67,267           /alid Patients         1,000         900         3,391                                                                               | tal Records         3,000         1,000         67,267           occessed Records         3,000         1,000         67,267           lid Records         3,000         900         67,267           lid Patients         1,000         900         3,391                                                          |                  | Medication     | Medical   | Demo/Vitals |
| Processed Records     3,000     1,000     67,267       //alid Records     3,000     900     67,267       //alid Patients     1,000     900     3,391   Records import and utilization measure processing complete.                                                                                                    | accessed Records     3,000     1,000     67,267       lid Records     3,000     900     67,267       lid Patients     1,000     900     3,391   Records import and utilization measure processing complete.  100%                                                                                                   | Total Records    | 3,000          | 1,000     | 67,267      |
| falid Records       3,000       900       67,267         falid Patients       1,000       900       3,391         Records import and utilization measure processing complete.                                                                                                    | lid Records     3,000     900     67,267       lid Patients     1,000     900     3,391   Records import and utilization measure processing complete.                                                                                                    | rocessed Records | 3,000          | 1,000     | 67,267      |
| Alid Patients 1,000 900 3,391 Records import and utilization measure processing complete.                                                                                                    | lid Patients 1,000 900 3,391 Records import and utilization measure processing complete. 100%                                                                                                    | /alid Records    | 3,000          | 900       | 67,267      |
| Records import and utilization measure processing complete.                                                                                                    | Records import and utilization measure processing complete.                                                                                                    | alid Patients    | 1,000          | 900       | 3,391       |
| 100%                                                                                                    |                                                                                                    |                  | 100%           |           |             |
|                                                                                                    |                                                                                                    |                  |                |           |             |

This screen tracks the progress of records processing and validation and measures processing. Once all the data is loaded and mapped, click the **Run All Processes** button and the tool will begin to process and analyze the data. When the records processing is complete, the counter will display final numbers of total records, processed records, valid records, and valid patients for medication, medical, and demographic/vital.

Figure S4 IBD PATH process mapped data. IBD PATH, Inflammatory Bowel Disease Population Analyzer Tool for Health Systems.

| of data file in grid below |
|----------------------------|
| of data file in grid below |
|                            |
|                            |
|                            |
|                            |
|                            |
|                            |
|                            |
|                            |
|                            |
|                            |
|                            |
|                            |

This screen allows the user to download and load data entry data to be analyzed for the IBD Module. Note: The data entry information is required to stratify the IBD population into moderate/high and low risk categories. However, the tool will run even if all this data is not uploaded.

Figure S5 IBD PATH data entry screen. IBD PATH, Inflammatory Bowel Disease Population Analyzer Tool for Health Systems.

|                                                                                                    | ,        | AutoSave (                     | ••• 🖪 🤊                                | ୍ ୧୦୫ ବ                                    |                      | DataEntry_11_06_203                 | 0_10_56_4      | 1 - Compatibility Mode •     | · •                          | € Search                      |                     |                           |                            |                  |                                                                |                           | Katie Deer     | ring 😰 l                             | 8 - 8          |    |
|----------------------------------------------------------------------------------------------------|----------|--------------------------------|----------------------------------------|--------------------------------------------|----------------------|-------------------------------------|----------------|------------------------------|------------------------------|-------------------------------|---------------------|---------------------------|----------------------------|------------------|----------------------------------------------------------------|---------------------------|----------------|--------------------------------------|----------------|----|
|                                                                                                    | F        | ile Ha                         | ome Insert                             | Draw Page Layou                            | t Formula            | as Data Re                          | ∕iew ∖         | riew Help Develo             | oper ACROB                   | AT                            |                     |                           |                            |                  |                                                                |                           |                | 년 Sha                                | e 🖓 Comments   | 3  |
| P       V       V                                                                                                    | Pi<br>Pi | CL<br>Ste<br>↓ Ø Fo<br>Clipbor | ut<br>opy ~<br>ormat Painter<br>and Ta | Calibri • 11<br>B I U -   ⊞ -   ☆<br>Font  | • A* A*              | = = =   ≫ ×<br>= = =   = = =<br>Alg | 라 Wra<br>E Mer | p Text<br>ge & Center ~ \$ ~ | 、<br>多 1 1 1 - 第<br>Number 8 | Conditional F<br>Formatting ~ | ormat as<br>Table ~ | Styles                    | n<br>v<br>insert De<br>v   | elete Format     | ∑ AutoSum × A<br>Fill × Sont &<br>Ø Clear × Filter ×<br>Edding | Find & Ideas Select V     | Bax            | Share This Webe<br>File * *<br>Webex | ¢              | ~  |
| N     N     N <td>P7</td> <td></td> <td>* : X</td> <td>√ fx nonsmoke</td> <td></td> <td></td> <td></td> <td></td> <td></td> <td></td> <td></td> <td></td> <td></td> <td></td> <td></td> <td></td> <td></td> <td></td> <td></td> <td>~</td>                                                                                                    | P7       |                                | * : X                                  | √ fx nonsmoke                              |                      |                                     |                |                              |                              |                               |                     |                           |                            |                  |                                                                |                           |                |                                      |                | ~  |
| Image: Participant Participant Partitanana Parti Parti Participant Participant Participant Participant | 4        | A                              |                                        | c                                          | 0                    | t                                   |                | 6                            |                              |                               | 1                   | к                         | i.                         | м                |                                                                | 0                         |                | 0                                    |                | į, |
| brane         brane         brane <th< td=""><td>1</td><td>ote: The User Def</td><td>fined columns name can b</td><td>e changed and will be shown in Patient Lev</td><td>el Actionable Report</td><td>screen</td><td></td><td></td><td></td><td></td><td></td><td></td><td></td><td></td><td></td><td></td><td></td><td></td><td></td><td></td></th<>                                                                                                    | 1        | ote: The User Def              | fined columns name can b               | e changed and will be shown in Patient Lev | el Actionable Report | screen                              |                |                              |                              |                               |                     |                           |                            |                  |                                                                |                           |                |                                      |                |    |
| 2     P     N     N <td>2</td> <td>Patient ID</td> <td>Age at Diagnosis</td> <td>Extensive anatomic involvement</td> <td>Perianal disease</td> <td>Severe restal discose</td> <td>Deep alcers</td> <td>Previous surgical resection</td> <td>Stricturing behavior</td> <td>Pereturing behavior</td> <td>Extensive colitis</td> <td>Steroid requiring disease</td> <td>History of hospitalization</td> <td>High ORP and ESR</td> <td>Castratum difficile infection</td> <td>Cytomegalovirus infection</td> <td>Smaking Status</td> <td>User Defined 2</td> <td>User Defined 3</td> <td></td>                                                                                                    | 2        | Patient ID                     | Age at Diagnosis                       | Extensive anatomic involvement             | Perianal disease     | Severe restal discose               | Deep alcers    | Previous surgical resection  | Stricturing behavior         | Pereturing behavior           | Extensive colitis   | Steroid requiring disease | History of hospitalization | High ORP and ESR | Castratum difficile infection                                  | Cytomegalovirus infection | Smaking Status | User Defined 2                       | User Defined 3 |    |
| N     N     N <td>3 3</td> <td>389</td> <td>30.7</td> <td>io.</td> <td>No</td> <td>No</td> <td>No</td> <td>No</td> <td>No</td> <td>No</td> <td>No</td> <td>No</td> <td>No</td> <td>No.</td> <td>No</td> <td>No</td> <td>smoker</td> <td></td> <td></td> <td>1</td>                                                                                                    | 3 3      | 389                            | 30.7                                   | io.                                        | No                   | No                                  | No             | No                           | No                           | No                            | No                  | No                        | No                         | No.              | No                                                             | No                        | smoker         |                                      |                | 1  |
| No.     No.     No. <td>4.3</td> <td>91</td> <td>40 1</td> <td>8</td> <td>tei .</td> <td>tes</td> <td>tei</td> <td>Yes</td> <td>Yes</td> <td>Yes</td> <td>Yes</td> <td>Tes</td> <td>Nei</td> <td>Yes</td> <td>Ϋ́es</td> <td>Yes</td> <td>nonsmalker</td> <td></td> <td></td> <td></td>                                                                                                    | 4.3      | 91                             | 40 1                                   | 8                                          | tei .                | tes                                 | tei            | Yes                          | Yes                          | Yes                           | Yes                 | Tes                       | Nei                        | Yes              | Ϋ́es                                                           | Yes                       | nonsmalker     |                                      |                |    |
| No     No     <                                                                                                    | 5 2      | 504                            | 34.7                                   | ia .                                       | No                   | No                                  | No             | No                           | No                           | No                            | No                  | No                        | No                         | No               | No                                                             | No                        | nommaker       |                                      |                |    |
| Normal Antipe         Normal Antipe         Normal                                                                                                    | 6 )<br>  | 625                            | 61                                     | н<br>н                                     | Ne                   | Nes<br>Nes                          | Nes .          | Yes                          | Yes<br>Teo                   | No.                           | Tes<br>Tes          | hes<br>No                 | No.                        | This line        | Tes No.                                                        | Tes .                     | stroker        |                                      |                |    |
| No.     No.     No. <td>8.2</td> <td>H5</td> <td>26.7</td> <td>85</td> <td>Nes</td> <td>Nes .</td> <td>Tes</td> <td>Yes</td> <td>Yes</td> <td>Yes</td> <td>Yes</td> <td>Nes .</td> <td>Nei</td> <td>Yes</td> <td>Tes</td> <td>Yes</td> <td>norsungker</td> <td></td> <td></td> <td>1</td>                                                                                                    | 8.2      | H5                             | 26.7                                   | 85                                         | Nes                  | Nes .                               | Tes            | Yes                          | Yes                          | Yes                           | Yes                 | Nes .                     | Nei                        | Yes              | Tes                                                            | Yes                       | norsungker     |                                      |                | 1  |
| No.     No.     No. <td>9 2</td> <td>668</td> <td>32.7</td> <td>0</td> <td>No</td> <td>No</td> <td>No</td> <td>No.</td> <td>No</td> <td>No</td> <td>No.</td> <td>No</td> <td>No</td> <td>No.</td> <td>No</td> <td>No.</td> <td>nonsmalker</td> <td></td> <td></td> <td></td>                                                                                                    | 9 2      | 668                            | 32.7                                   | 0                                          | No                   | No                                  | No             | No.                          | No                           | No                            | No.                 | No                        | No                         | No.              | No                                                             | No.                       | nonsmalker     |                                      |                |    |
|                                                                                                    | 10 J     | 245                            | 42.1                                   | in .                                       | Nes                  | Nes                                 | Tes            | Yes                          | Yes                          | Ym                            | Yes                 | Nes                       | Nei                        | Yes              | Yes                                                            | Yes                       | nonumeker      |                                      |                |    |
| $ \begin{bmatrix} 1 \\ 2 \\ 2 \\ 3 \\ 2 \\ 3 \\ 3 \\ 3 \\ 4 \\ 3 \\ 3 \\ 3 \\ 3 \\ 3 \\ 3$                                                                                                    | 11 3     | 945                            | 25.7                                   | 6                                          | No                   | No                                  | No             | No                           | No                           | No                            | No.                 | No                        | No                         | No               | No                                                             | No                        | nonsmalker     |                                      |                |    |
| $ \begin{array}{ c c c c c c c c c c c c c c c c c c c$                                                                                                    | 12 3     | 425                            | 301                                    | 5                                          | Nei                  | Nei                                 | Tei            | Yes                          | Yes                          | Yes                           | Yes                 | Yes                       | Nei                        | Yes              | Tes                                                            | Tes                       | nonsmalker     |                                      |                |    |
| $ \begin{array}{ c c c c c c c c c c c c c c c c c c c$                                                                                                    | 14.7     | 291                            | 34.7                                   | 8                                          | Nei .                | tes                                 | Tei            | Yes                          | Yes                          | Yes                           | Yes                 | 10                        | tes                        | Yes              | 10                                                             | Yo                        | norsnaker      |                                      |                |    |
| h Ma         Ma         Ma <thm< td=""><td>15 3</td><td>504</td><td>6.</td><td>ia .</td><td>No</td><td>No</td><td>No</td><td>No</td><td>No</td><td>No</td><td>No</td><td>No</td><td>No</td><td>No</td><td>No</td><td>No</td><td>nonumaker</td><td></td><td></td><td>1</td></thm<>                                                                                                    | 15 3     | 504                            | 6.                                     | ia .                                       | No                   | No                                  | No             | No                           | No                           | No                            | No                  | No                        | No                         | No               | No                                                             | No                        | nonumaker      |                                      |                | 1  |
| Dirat         Dirat         Re         N         N                                                                                                    | 16 3     | 635                            | 28.7                                   | ы                                          | Nei                  | Nes                                 | Tes            | Yes                          | Yes                          | Yes                           | Yes                 | Nes                       | Nel                        | Yes              | Tes                                                            | Yes                       | nonsmaker      |                                      |                |    |
| $ \begin{array}{ c c c c c c c c c c c c c c c c c c c$                                                                                                    | 17.7     | 525                            | 26.7                                   | ia.                                        | No                   | No                                  | No             | No.                          | No                           | No                            | No                  | No                        | No                         | No               | No.                                                            | No.                       | notsimelker    |                                      |                |    |
| Di M         C M         N         N <td>18 3</td> <td>545</td> <td>32 1</td> <td>is.</td> <td>Tes</td> <td>Nes</td> <td>Tes</td> <td>Yes</td> <td>Yes</td> <td>Yes</td> <td>Yes</td> <td>hes.</td> <td>Nes</td> <td>Yes</td> <td>Yes</td> <td>Yes</td> <td>smoker</td> <td></td> <td></td> <td></td>                                                                                                    | 18 3     | 545                            | 32 1                                   | is.                                        | Tes                  | Nes                                 | Tes            | Yes                          | Yes                          | Yes                           | Yes                 | hes.                      | Nes                        | Yes              | Yes                                                            | Yes                       | smoker         |                                      |                |    |
| $ \begin{array}{c c c c c c c c c c c c c c c c c c c $                                                                                                    | 29.7     | 968                            | 0                                      | le .                                       | No                   | No                                  | No             | No                           | No                           | No                            | No                  | No                        | No                         | No               | No                                                             | No                        | nonsmalker     |                                      |                |    |
| ID         C ha         Na         N                                                                                                    | 21 8     | 345                            | 21                                     |                                            | No                   | No                                  | No             | 70                           | 10                           | No.                           | 10                  | No                        | No                         | 50               | No                                                             | No.                       | nonsmaker      |                                      |                |    |
|                                                                                                    | 22 8     | 435                            | 42.1                                   | ha                                         | Sea .                | Tes                                 | Tei            | Yes                          | Ym                           | Ym                            | Yes                 | Nes                       | Nei                        | Yes              | Tes                                                            | Ym                        | nommeker       |                                      |                | 1  |
|                                                                                                    | 23 9     |                                | 20                                     | 10                                         | No                   | No                                  | No             | No                           | No                           | No                            | 80                  | No                        | No                         | No.              | No                                                             | No                        | norsunaker     |                                      |                |    |

To start the data entry process, download the data entry form by clicking the **Download Data Entry Form.** The data entry form will prepopulate the patient IDs from the Medical file uploaded on the Medical Data Mapping screen.

The User Defined Fields allow the user to add up to three variables in the data entry form that are not pre-defined for the risk categories. These variables will be display exactly as they are entered with no calculations performed.

Figure S6 IBD PATH data entry form. IBD PATH, Inflammatory Bowel Disease Population Analyzer Tool for Health Systems.

| ng User Def User D<br>r |                                                    |                                     |                                     |                                            |                                     | -                                   |                                     |                                     |                                     |                                            |                                     | 1                                   | y rile                              |                                     | Load D                                 | _                                            |
|-------------------------|----------------------------------------------------|-------------------------------------|-------------------------------------|--------------------------------------------|-------------------------------------|-------------------------------------|-------------------------------------|-------------------------------------|-------------------------------------|--------------------------------------------|-------------------------------------|-------------------------------------|-------------------------------------|-------------------------------------|----------------------------------------|----------------------------------------------|
| r                       | mer Smoking                                        | stridi Ovtomer                      | Clostridi                           | High CB                                    | History                             | Steroid-I                           | Extensive                           | Penetrat                            | Stricturin                          | Previous                                   | Deep uk                             | Severe ri                           | Perianal                            | Extensive                           | Age at D                               | Patient II                                   |
|                         | smoker                                             | No                                  | No                                  | No                                         | No                                  | No                                  | No                                  | No                                  | No                                  | No                                         | No                                  | No                                  | No                                  | No                                  | 30                                     | 2089                                         |
| o                       | nonsmol                                            | Yes                                 | Yes                                 | Yes                                        | Yes                                 | Yes                                 | Yes                                 | Yes                                 | Yes                                 | Yes                                        | Yes                                 | Yes                                 | Yes                                 | Yes                                 | 40                                     | 2091                                         |
| ol                      | nonsmol                                            | No                                  | No                                  | No                                         | No                                  | No                                  | No                                  | No                                  | No                                  | No                                         | No                                  | No                                  | No                                  | No                                  | 34                                     | 2604                                         |
| r                       | smoker                                             | Yes                                 | Yes                                 | Yes                                        | Yes                                 | Yes                                 | Yes                                 | Yes                                 | Yes                                 | Yes                                        | Yes                                 | Yes                                 | Yes                                 | Yes                                 | 45                                     | 2626                                         |
| 0                       | nonsmol                                            | No                                  | No                                  | No                                         | No                                  | No                                  | No                                  | No                                  | No                                  | No                                         | No                                  | No                                  | No                                  | No                                  | 28                                     | 2628                                         |
| o                       | nonsmol                                            | Yes                                 | Yes                                 | Yes                                        | Yes                                 | Yes                                 | Yes                                 | Yes                                 | Yes                                 | Yes                                        | Yes                                 | Yes                                 | Yes                                 | Yes                                 | 26                                     | 2645                                         |
| o                       | nonsmol                                            | No                                  | No                                  | No                                         | No                                  | No                                  | No                                  | No                                  | No                                  | No                                         | No                                  | No                                  | No                                  | No                                  | 32                                     | 2668                                         |
| o                       | nonsmol                                            | Yes                                 | Yes                                 | Yes                                        | Yes                                 | Yes                                 | Yes                                 | Yes                                 | Yes                                 | Yes                                        | Yes                                 | Yes                                 | Yes                                 | Yes                                 | 42                                     | 3245                                         |
| 0                       | nonsmol                                            | No                                  | No                                  | No                                         | No                                  | No                                  | No                                  | No                                  | No                                  | No                                         | No                                  | No                                  | No                                  | No                                  | 25                                     | 3341                                         |
|                         |                                                    |                                     | Ves                                 | Ves                                        | Vac                                 | Vac                                 | Vac                                 | Ves                                 | Yes                                 | Ves                                        | Vac                                 | Vac                                 | Vac                                 | Vac                                 | 20                                     | 2425                                         |
|                         | smoker<br>nonsmol<br>nonsmol<br>nonsmol<br>nonsmol | Yes<br>No<br>Yes<br>No<br>Yes<br>No | Yes<br>No<br>Yes<br>No<br>Yes<br>No | Yes<br>No<br>Yes<br>No<br>Yes<br>No<br>Yes | Yes<br>No<br>Yes<br>No<br>Yes<br>No | Yes<br>No<br>Yes<br>No<br>Yes<br>No | Yes<br>No<br>Yes<br>No<br>Yes<br>No | Yes<br>No<br>Yes<br>No<br>Yes<br>No | Yes<br>No<br>Yes<br>No<br>Yes<br>No | Yes<br>No<br>Yes<br>No<br>Yes<br>No<br>Yes | Yes<br>No<br>Yes<br>No<br>Yes<br>No | Yes<br>No<br>Yes<br>No<br>Yes<br>No | Yes<br>No<br>Yes<br>No<br>Yes<br>No | Yes<br>No<br>Yes<br>No<br>Yes<br>No | 45<br>28<br>26<br>32<br>42<br>25<br>30 | 2626<br>2628<br>2645<br>2668<br>3245<br>3341 |

When the data entry information is completed, the user would click the Load Data Entry File button and browse to find and select the desired file. Once the file is loaded, the data will appear in the table rows then the user can click on the Import button to finish the process.

Figure S7 IBD PATH data entry screen, loaded data. IBD PATH, Inflammatory Bowel Disease Population Analyzer Tool for Health Systems.